## Bayar Melalui

## **BANK BRI**

## 

| Mobile Banking Panduan Bayar |                                      |
|------------------------------|--------------------------------------|
| 1.                           | Login BRI Mobile                     |
| 2.                           | Pilih Mobile Banking BRI             |
| 3.                           | Pilih Menu Pembayaran                |
| 4.                           | Pilih Menu BRIVA                     |
| 5.                           | Masukkan Nomor Virtual Account,      |
|                              | misal. 88788XXXXXXXXXX               |
| 6.                           | Masukkan Nominal misal. 10000        |
| 7.                           | Klik Kirim                           |
| 8.                           | Masukkan PIN Mobile                  |
| 9.                           | Klik Kirim                           |
| 10.                          | Bukti bayar akan dikirim melalui sms |
| 11.                          | Selesai                              |